| Anaheim Union High School Dist<br>Welcome to Aeries.net<br>Email Address:<br>Password:<br>Español e<br>Vet e                                                                                                    | Step 1. Navigate to the Aeries portal <u>https://aeriesconnect.auhsd.us/auconnect/</u>                                                                                              |  |  |
|----------------------------------------------------------------------------------------------------|----------------------------------------------------------------------------------------------------|--|--|
| Loorin ER 2019                                                                                                    | Step 2. Click on: <u>Create New Account</u>                                                                                                    |  |  |
| S ep 1<br>Account Type - Student or Parent/Guardian<br>O Parent V Student<br>Previous Next                                                                                                    | Step 3. Click on: <u>Parent <b>or</b> Student Button</u><br>then press NEXT                                                                                                    |  |  |
| Step 2     Account Information     Please Enter The Following Information About Yourself     Email Address:     Verify Email Address:     Password:     Password:     ReType Password:                                                                                                    | Step 4. Type in your personal email (the<br>email address you provided to the school)<br>two times <b>then</b> create a password and enter it<br>two times and press NEXT           |  |  |
| A verification email will be sent to your email address from:<br>AuConnect@auhsd.us<br>Before continuing, Please add this email address to your "contacts" or<br>"safe senders" list to ensure you receive this email.<br>Previous Next<br>Next<br>Previous Next<br>Reference of the set of the set of the s | You will now see this window, just close it and navigate to your personal email inbox.                                                                                              |  |  |
| Compose Nexase     Deter     Review Nexase     Vertical Search     Search       Imparty sear     Boot (101)     Contract S     Arrise Account Vertication I     Imparty search     Search       Imparty search     Boot (101)     Contract S     Arrise Account Vertication I     Imparty search     Imparty search </th <th>Step 5. Find the Aeries Account Verification<br/>email in your inbox or spam folder. Open it<br/>and then <i>click</i> on the link for <u>CONFIRM</u><br/><u>CURRENT EMAIL ADDRESS</u></th>                                                                                                    | Step 5. Find the Aeries Account Verification<br>email in your inbox or spam folder. Open it<br>and then <i>click</i> on the link for <u>CONFIRM</u><br><u>CURRENT EMAIL ADDRESS</u> |  |  |
| Set  Set  Set                                                                                                    | Step 6. You will now see this screen.                                                                                                    |  |  |
| Final Step<br>Login to Aeries<br>Thank you for confirming your email address. You may now login to Aeries<br>and link your account to a student.<br>Return to Login Page                                                                                                    | <b>Click</b> on the <u>Return to Login Page</u>                                                                                                    |  |  |

## **Aeries Instructions**

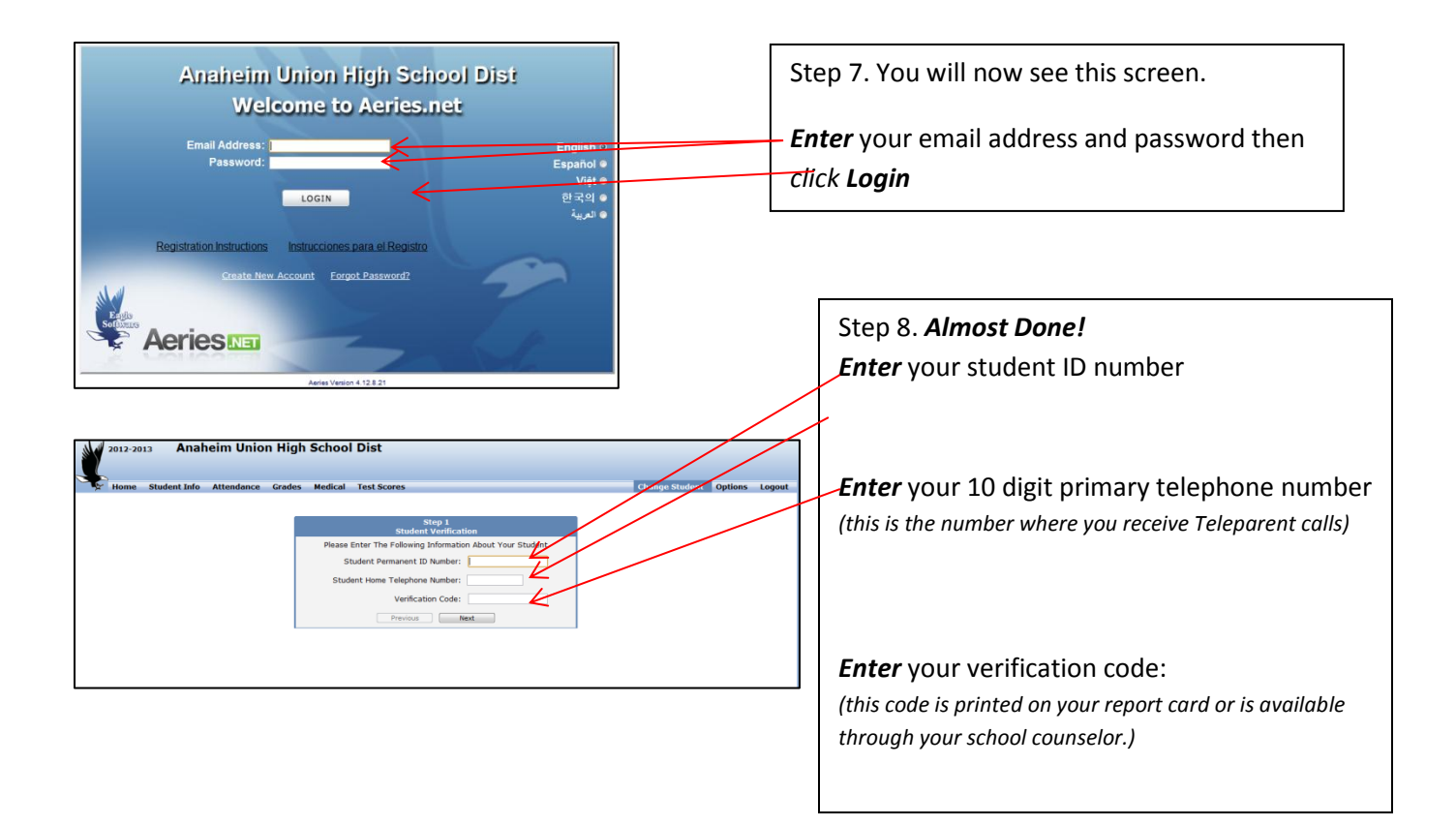

## If you see this screen - You did it!

|         | Home Student Info | Attendance Gra       | des Test Scores      |                      | Chi                  | ange Student | Options    | Logo    |
|---------|-------------------|----------------------|----------------------|----------------------|----------------------|--------------|------------|---------|
|         |                   |                      |                      | Calendar             |                      |              |            |         |
|         |                   |                      | Sept                 | ember 2012 🖩         |                      |              |            |         |
| ι<br>Δr | dd New Event      |                      |                      |                      |                      |              | Display: N | /onth 👻 |
| 7.0     | Mon               | Tue                  | Wed                  | Thu                  | Fri                  | 9            | Sat/Sun    |         |
| 27      | inon.             | 28                   | 29                   | 30                   | 31                   | 1            | ac, oun    |         |
|         |                   | 20                   |                      | 50                   | Pd 2- Assignment Due | -            |            |         |
|         |                   |                      |                      |                      | Pd 2- Assignment Due |              |            |         |
|         |                   |                      |                      |                      |                      | 2            |            |         |
|         |                   |                      |                      |                      |                      |              |            |         |
|         |                   | 4                    | 5                    | 6                    | 7                    | 8            |            |         |
|         |                   | Pd 3- Classwork: Voc | Pd 5- Classwork: pai | Pd 5- Classwork: Met | Pd 3- Assignment Due |              |            |         |
|         |                   | Po 5" Classwork: mea |                      |                      |                      | Q            |            |         |
|         |                   |                      |                      |                      |                      | 1            |            |         |
| 10      |                   | 11                   | 12                   | 13                   | 14                   | 15           |            |         |
|         |                   | Pd 3- Assignment Due |                      |                      | Pd 3- Assignment Due |              |            |         |
|         |                   | Pd 3- Classwork: Voc |                      |                      | Pd 3- Assignment Due |              |            |         |
|         |                   |                      |                      |                      |                      | 16           |            |         |
|         |                   |                      |                      |                      |                      |              |            |         |
| 17      |                   | 18                   | 19                   | 20                   | 21                   | 22           |            |         |
|         |                   |                      |                      |                      |                      |              |            |         |
|         |                   |                      |                      |                      |                      | 23           |            |         |
|         |                   |                      |                      |                      |                      |              |            |         |
| 24      |                   | 25                   | 26                   | 27                   | 28                   | 29           |            |         |
|         |                   |                      |                      |                      |                      |              |            |         |
|         |                   |                      |                      |                      |                      |              |            |         |
|         |                   |                      |                      |                      |                      | 30           |            |         |